# brother

# Google Cloud Print útmutató

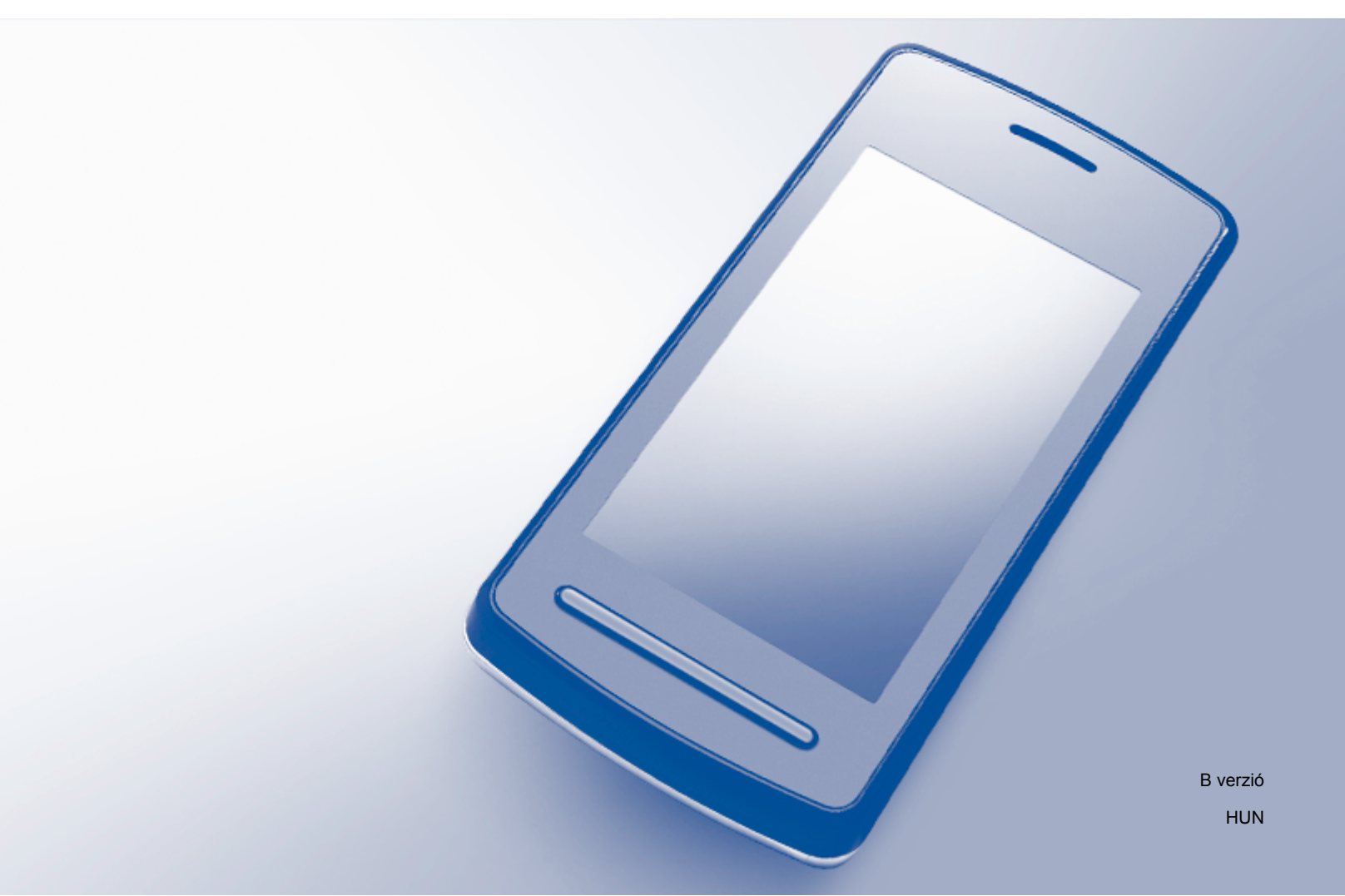

# Megjegyzések meghatározása

Ebben a Használati útmutatóban a megjegyzéseket végig a következő módon használjuk:

MEGJEGYZÉS

A Megjegyzések útmutatással szolgálnak a különböző helyzetek kezelésére, továbbá javaslatokat adnak más funkciók használatához.

# Védjegyek

A Brother logó a Brother Industries, Ltd. bejegyzett védjegye.

A Brother a Brother Industries, Ltd. védjegye.

A Google, Google Drive, Google Cloud Print, Google Chrome, Chrome OS, Android és Gmail a Google Inc. védjegyei. Ezen védjegyek használata a Google engedélyéhez kötött.

Minden vállalat, melynek a szoftverét megemlítették ebben a kézikönyvben, rendelkezik a saját tulajdonú programjaira vonatkozó szoftver licencszerződéssel.

Minden más, a Brother termékeken, kapcsolódó dokumentumokon és egyéb anyagokon megjelenő kereskedelmi és termékelnevezések mind a vonatkozó cégek védjegyei vagy bejegyzett védjegyei.

# Megjegyzések a nyílt forráskódú licencekhez

A Brother készülékek nyílt forráskódú szoftvert használnak a Google Cloud Print-hez.

Ha meg szeretné tekinteni a megjegyzéseket a nyílt forráskódú licencekhez, látogassa meg a Brother Solutions Center (<u>http://solutions.brother.com/</u>), webhelyen készüléke aloldalát, és ott kattintson a **Kézikönyvek** lehetőségre és válasszon nyelvet.

©2013 Brother Industries, Ltd. Minden jog fenntartva.

# Tartalomjegyzék

| 1 | Bevezető                                                                                                    | 1                       |
|---|----------------------------------------------------------------------------------------------------|-------------------------|
|   | Áttekintés                                                                                                    | 1                       |
|   | Hardver követelmények                                                                                                    | 1                       |
|   | Kompatibilis operációs rendszerek és alkalmazások                                                                                                    | 1                       |
|   | Hálózati beállítások                                                                                                    | 1                       |
|   | A Google Cloud Print beállítása                                                                                                    | 2                       |
|   | Áttekintés lépésről-lépésre                                                                                                    | 2                       |
|   | Google fiók létrehozása                                                                                                    | 3                       |
|   | A készülék regisztrálása a Google Cloud Print szolgáltatáshoz                                                                                                    | 3                       |
| 2 | Nyomtatás                                                                                                    | 6                       |
|   | Nyomtatás a Google Cloud Print használatával                                                                                                    | 6                       |
|   |                                                                                                    |                         |
|   | Nyomtatás a Google Chrome™ böngészőből vagy a Chrome OS™-ből                                                                                                    | 6                       |
|   | Nyomtatás a Google Chrome™ böngészőből vagy a Chrome OS™-ből<br>Nyomtatás a Google Drive™ mobilhoz alkalmazásból                                                                                           | 6<br>6                  |
|   | Nyomtatás a Google Chrome™ böngészőből vagy a Chrome OS™-ből<br>Nyomtatás a Google Drive™ mobilhoz alkalmazásból<br>Nyomtatás a Gmail™ webes levelező szolgáltatás mobilhoz alkalmazásból                  |                         |
| Α | Nyomtatás a Google Chrome™ böngészőből vagy a Chrome OS™-ből<br>Nyomtatás a Google Drive™ mobilhoz alkalmazásból<br>Nyomtatás a Gmail™ webes levelező szolgáltatás mobilhoz alkalmazásból<br>Hibaelhárítás | 6<br>6<br>7<br><b>8</b> |

# **Áttekintés**

A Google Cloud Print™ a Google olyan szolgáltatása, mely segítségével egy hálózatra csatlakoztatható eszközről (mint pl. mobiltelefonról vagy számítógépről) anélkül is nyomtathat a Google fiókjában regisztrált nyomtatóra, hogy a nyomtató-illesztőprogramot telepítette volna az eszközre.

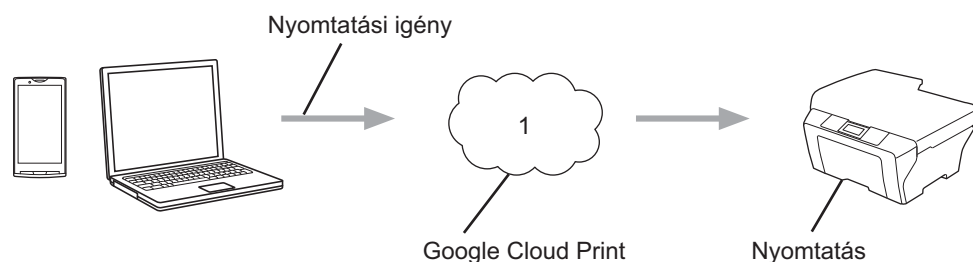

Google Cloud Print

1 Internet

# Hardver követelmények

## Kompatibilis operációs rendszerek és alkalmazások

A Google Cloud Print a következő operációs rendszerekkel és alkalmazásokkal kompatibilis (2012 júliusától):

#### Operációs rendszerek

- Chrome OS<sup>™</sup>
- Android<sup>™</sup> 2.1 vagy magasabb
- iOS 3.0 vagy magasabb

#### A nyomtatáshoz használható alkalmazások

- Alkalmazások a Chrome OS<sup>™</sup>-hez
- Google Chrome<sup>™</sup> böngésző
- Google Drive<sup>™</sup> mobilhoz
- Gmail<sup>™</sup> webes levelező szolgáltatás mobilhoz

A kompatibilis operációs rendszerekre és alkalmazásokra vonatkozó további információért látogassa meg a Google weboldalát (http://www.google.com/cloudprint/learn/apps.html).

## Hálózati beállítások

A Google Cloud Print használatához Brother készülékének vezetékes vagy vezeték nélküli kapcsolattal csatlakoznia kell egy olyan hálózathoz, amelyiken elérhető az internet. A készülék megfelelő csatlakoztatásához és konfigurálásához lásd a Brother készülékhez kapott Gyors telepítési útmutatót.

## A Google Cloud Print beállítása

## Áttekintés lépésről-lépésre

Hajtsa végre a beállításokat a következőkben leírtak szerint:

#### 1. lépés: Hozzon létre egy Google fiókot (lásd: 3. oldal).

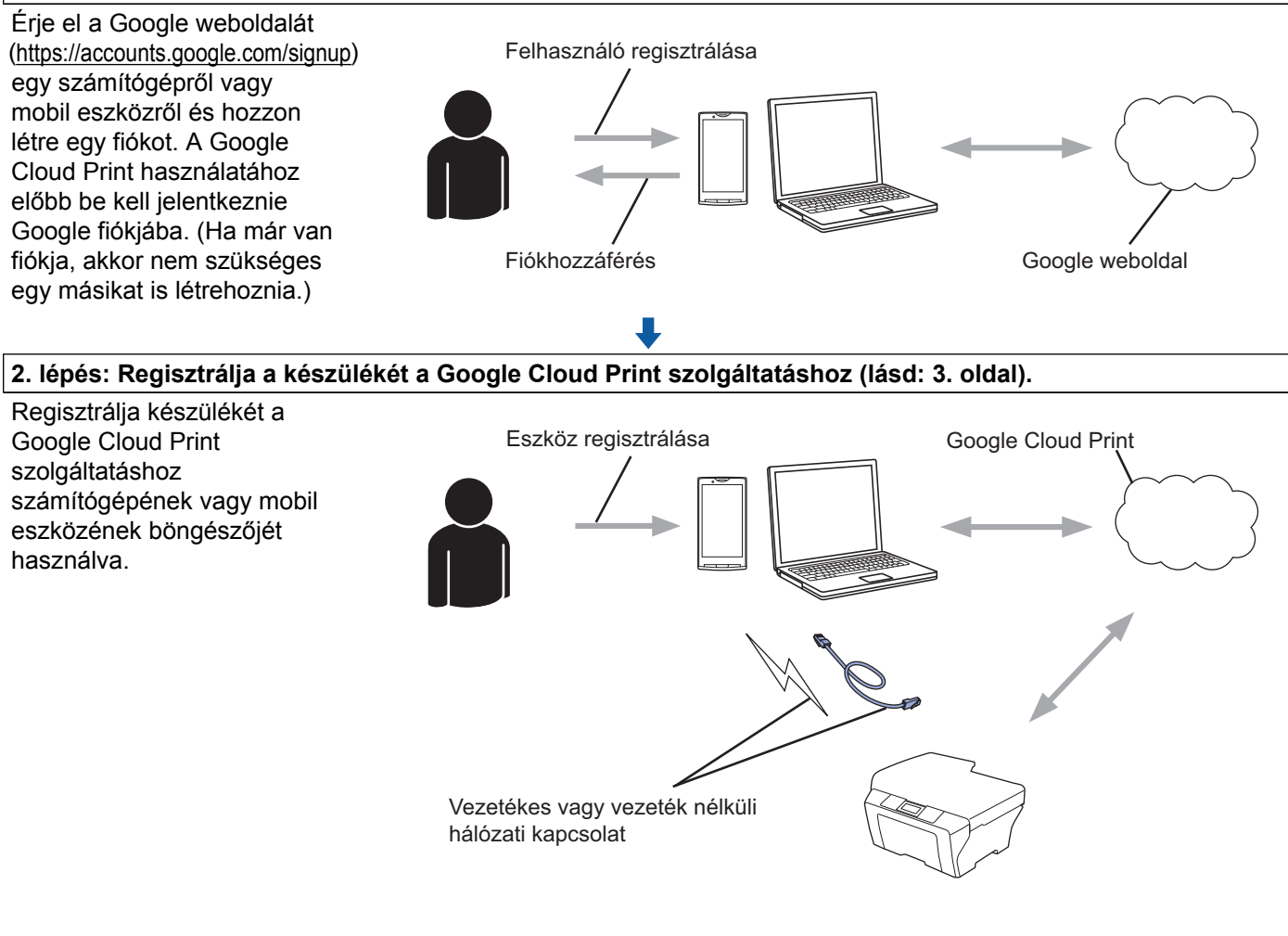

#### L

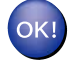

A készülék már képes a szolgáltatás használatára.

## Google fiók létrehozása

A Google Cloud Print használatához rendelkeznie kell egy Google fiókkal, és be is kell jelentkeznie a fiókjába. Ha nincs fiókja, érje el a Google weboldalát (<u>https://accounts.google.com/signup</u>) egy számítógépről vagy mobil eszközről, és hozzon létre egy fiókot.

Ha már van egy Google fiókja, akkor nem szükséges egy másikat is létrehoznia. Folytassa a folyamat következő lépésével, *A készülék regisztrálása a Google Cloud Print szolgáltatáshoz*.

## A készülék regisztrálása a Google Cloud Print szolgáltatáshoz

Regisztrálnia kell a készülékét a Google Cloud Print szolgáltatáshoz Web alapú kezelést (böngésző) használva. A készülék kezelése megoldható egy normál, HTTP-t (Hiperszöveg-átviteli protokollt) használó böngészővel.

### MEGJEGYZÉS

- Ebben a bekezdésben a képernyők egy tintasugaras készülékre vonatkoznak.
- A Google Cloud Print szolgáltatáshoz regisztrálható nyomtatók száma nincs korlátozva.
- Mielőtt regisztrálja a készüléket, ellenőrizze, hogy a megfelelő dátum és idő került-e beállításra a készülék vezérlőpaneljén. A pontos dátum és idő beállításához lásd a készülékhez kapott Gyors telepítési útmutatót.
- 2 Győződjön meg arról, hogy a készüléke ugyanahhoz a hálózathoz csatlakozik, mint a számítógépe vagy mobil eszköze.
- 3 Nyissa meg a böngésző programot számítógépén vagy mobil eszközén.
- 4 Írja be a "http://készülék IP-címe/" sort a böngésző címsorába (ahol a "készülék IP-címe" helyett a készülék IP-címének kell szerepelnie).
  - Például:

```
http://192.168.1.2/
```

#### MEGJEGYZÉS

- Készüléke IP-címét a készülék vezérlőpultján a hálózatok menüben találja. További információkért lásd a Brother készülék Szoftver és hálózati használati útmutatóját (vagy a Hálózati használati útmutatóját, a használt modelltől függően).

#### Bevezető

5 Készüléktől függően a következő képernyők egyike kerül megjelenítésre:

|                                         |                                  | (A)        |                 |
|-----------------------------------------|----------------------------------|------------|-----------------|
|                                         | Please configure the password >> | . ,        | brother         |
| General Address Book Fax                | Print Scan Administrator Network |            | Stations Center |
| • Status<br>Auto Refresh Interval       | Status                           |            |                 |
| Maintenance Information<br>Find Device  | Device Status                    | Ready      |                 |
| Contact & Location                      | Automatic Refresh                | € off € on |                 |
| Sleep Time<br>Sound Volume<br>Date&Time | ink Level                        | M C Y BK   |                 |
|                                         | Web Language                     | Auto 💌     |                 |
|                                         | Device Location                  | Contact:   |                 |
|                                         |                                  | Cocation : |                 |
|                                         |                                  |            |                 |

| (B)                          |  |  |
|------------------------------|--|--|
| Brother MFC- XXXX            |  |  |
| Status>>                     |  |  |
| Firmware Update>>            |  |  |
| <u>AirPrint&gt;&gt;</u>      |  |  |
| Google Cloud Print>>         |  |  |
| Brother Online Connections>> |  |  |
| Proxy>>                      |  |  |
| IPv6 (Wired)>>               |  |  |
|                              |  |  |

Tegye az alábbiak egyikét:

Ha az (A) jelű képernyő kerül megjelenítésre

|   |                                | Please configure the password >>  |                     |                      | brother          |
|---|--------------------------------|-----------------------------------|---------------------|----------------------|------------------|
| 1 | General Address Book Fax Print | : Scan Administra x Network       |                     |                      | Solutions Center |
|   |                                | ,C                                | Wireless   Security |                      |                  |
| ~ | Network Status                 | Protocol                          |                     |                      | 0                |
| 2 | Protocol                       | Web Based Management (Web Server) |                     | HTTP Server Settings |                  |
|   | Curres                         | SNMP                              | Advanced Setting    |                      |                  |
|   |                                | Remote Setup                      |                     |                      |                  |
|   |                                | LPD (PC Fax Send)                 | Advanced Setting    |                      |                  |
|   |                                | 2 Raw Port                        |                     |                      |                  |
|   |                                | IPP IPP                           |                     | HTTP Server Settings |                  |
|   |                                | Web Services                      | Advanced Setting    | HTTP Server Settings |                  |
| 3 |                                | Google Cloud Print                | Advanced Setting    |                      |                  |
|   |                                | Brother Online Connections        | Advanced Setting    |                      |                  |
|   |                                | Proxy                             | Advanced Setting    |                      |                  |
|   |                                |                                   |                     |                      |                  |

- 1 Kattintson a Network (Hálózat) lehetőségre.
- 2 Kattintson a **Protocol** (Protokoll) lehetőségre.
- 3 Ügyeljen arra, hogy a **Google Cloud Print** ki legyen választva, majd kattintson az **Advanced Setting** (Speciális beállítás) lehetőségre. Menjen a **6** lépéshez.
- Ha a (B) képernyő kerül megjelenítésre, kattintson a Google Cloud Print lehetőségre, majd menjen a ③ lépéshez.

| Brother MFC- XXXX            |  |
|------------------------------|--|
| Status>>                     |  |
| Firmware Update>>            |  |
| <u>AirPrint&gt;&gt;</u>      |  |
| Google Cloud Print>>         |  |
| Brother Online Connections>> |  |
| Proxy>>                      |  |
| IPv6 (Wired)>>               |  |
|                              |  |

Ügyeljen arra, hogy a Status (Állapot) opció beállítása az Enabled (Engedélyezve) legyen. Kattintson a Register (Regisztráció) gombra.

|                   | Enabled                                             |
|-------------------|-----------------------------------------------------|
| gistration Status | Unregistered                                        |
| /ice Name         | Brother MFC-XXXX                                    |
|                   | Please read and agree to the following Terms of Use |
|                   | before clicking "Register".                         |
|                   | Terms of Use>>                                      |

- 7 Kattintson a **Google** elemre.
- 8 Megjelenik a Google Cloud Print bejelentkezési képernyője. Jelentkezzen be Google fiókjába, és kövesse a képernyőn megjelenő utasításokat a készülék regisztrálásához.
- 9 Ha végzett a készülék regisztrálásával, térjen vissza a Web alapú kezelés képernyőre és ellenőrizze, hogy a Registration Status (Regisztráció állapota) felvette-e a Registered (Regisztrált) értéket.

| Google Cloud Print |                     |                        |
|--------------------|---------------------|------------------------|
|                    | Submit OK           |                        |
|                    | Status              | Enabled                |
| (                  | Registration Status | Registered             |
|                    |                     | Unregister this device |
|                    | Google Account      |                        |
|                    | E-mail              | xxxxxx@gmail.com       |
|                    | Device Name         | Brother MFC-XXXX       |
| Canc               | el Submit           |                        |

#### MEGJEGYZÉS

Ha készüléke támogatja a Secure Function Lock (Biztonságos funkciózár) funkciót, a Google Cloud Printen keresztüli nyomtatás akkor is lehetséges, ha a PC nyomtatás egyik felhasználó számára sincs engedélyezve. A Google Cloud Print-en keresztüli nyomtatás letiltásához tiltsa le a Google Cloud Print-et Web alapú kezelés használatával, vagy állítsa a Secure Function Lock (Biztonságos funkciózár) értékét Nyilvános módra, majd tiltsa le a nyilvános PC nyomtatást. További információkért lásd a Brother készülék Kibővített használati útmutatóját vagy a Szoftver és hálózati használati útmutatóját (vagy a Hálózati használati útmutatóját, a használt modelltől függően). 1

Nyomtatás

# Nyomtatás a Google Cloud Print használatával

A nyomtatás folyamata a használt alkalmazástól vagy eszköztől függően eltérő lehet. A lenti példában a Google Chrome™ böngésző, Chrome OS™, Google Drive™ mobilhoz és a Gmail™ webes levelező szolgáltatás mobilhoz rendszereket használjuk.

### MEGJEGYZÉS

2

- A Google Cloud Print szolgáltatáshoz regisztrálható nyomtatók száma nincs korlátozva.
- Egyes titkosított PDF-fájlokat nem lehet kinyomtatni.
- Olyan PDF-fájlok nyomtatása esetén, ahol a betűtípus nincs beágyazva a fájlba, előfordulhat, hogy a karakterek helyett egy másik betűtípushoz tartozó karakterek jelennek meg vagy összekeveredve jelennek meg.
- Átlátszó objektumokat tartalmazó PDF-fájlok nyomtatásakor az átlátszó objektum beállításai érvényüket vesztik, és a dokumentum ezen beállítások nélkül kerül nyomtatásra.

## Nyomtatás a Google Chrome™ böngészőből vagy a Chrome OS™-ből

- 1) Ügyeljen arra, hogy a készülék be legyen kapcsolva.
- 2 A nyomtatni kívánt weboldalon kattintson a Chrome™ menü ikonra, majd kattintson a Print (Nyomtatás) lehetőségre (használhatja a Ctrl+P billentyűkombinációt is).
- 3 Válassza ki készülékét a nyomtatók listájából.
- 4 Szükség esetén módosíthat olyan nyomtatási beállításokat, mint a használni kívánt média típusa és a papírméret.

#### MEGJEGYZÉS

Csak a módosítható beállítások kerülnek megjelenítésre.

5 Kattintson a **Print** (Nyomtatás) lehetőségre.

## Nyomtatás a Google Drive™ mobilhoz alkalmazásból

- 1 Ügyeljen arra, hogy a készülék be legyen kapcsolva.
- 2 Érje el a Google Drive™ alkalmazást Android™ vagy iOS készülékének böngészőjéből.
- Oyissa meg a nyomtatni kívánt dokumentumot.
  - Érintse meg a 😆 gombot.
- 5 Érintse meg a **Print** (Nyomtatás) lehetőséget.

#### Nyomtatás

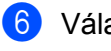

6 Válassza ki készülékét a nyomtatók listájából.

Szükség esetén módosítsa a nyomtatási beállításokat.

#### **MEGJEGYZÉS**

Csak a módosítható beállítások kerülnek megjelenítésre.

8 Érintse meg a **Print** (Nyomtatás) lehetőséget.

#### Nyomtatás a Gmail™ webes levelező szolgáltatás mobilhoz alkalmazásból

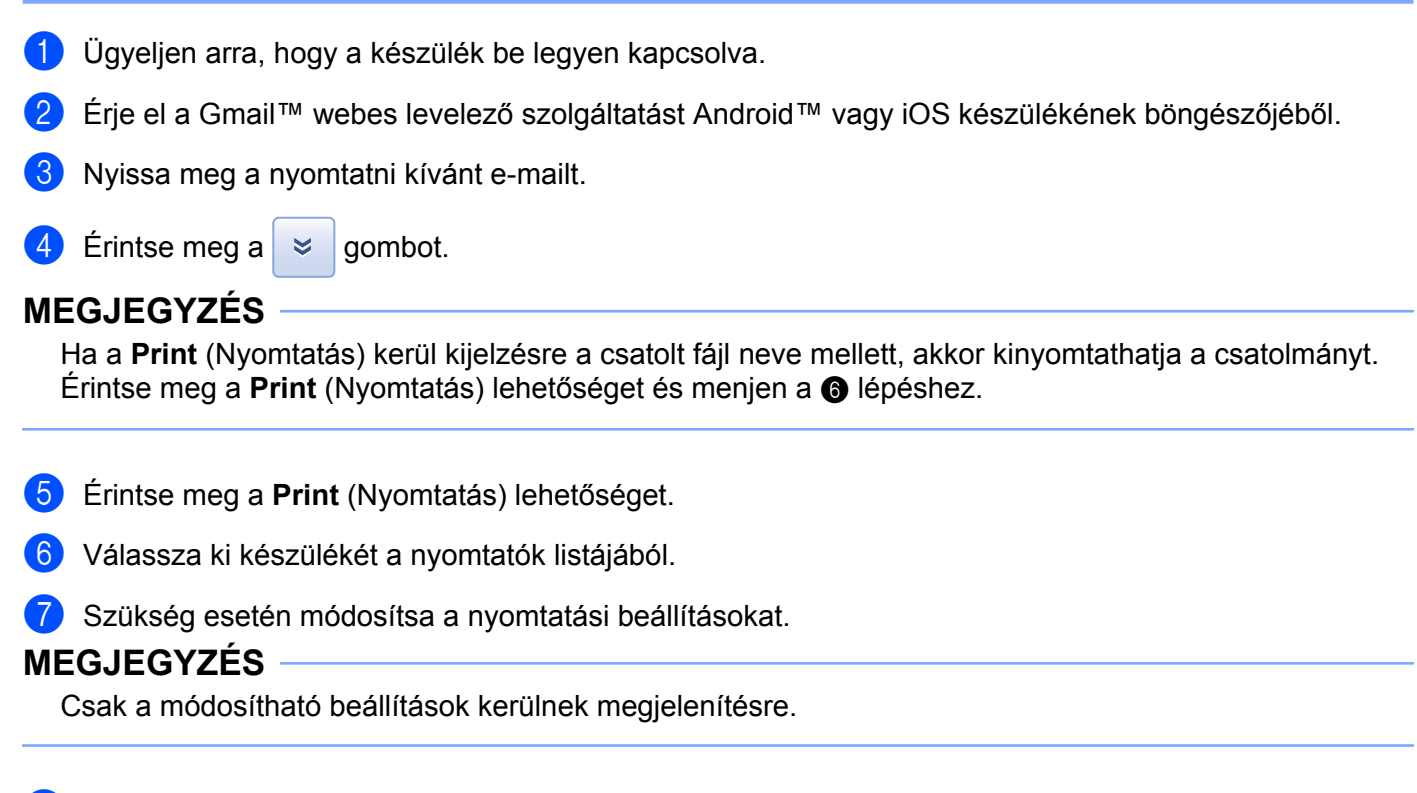

8 Érintse meg a **Print** (Nyomtatás) lehetőséget.

A Hibaelhárítás

Ebben a fejezetben arról lesz szó, hogy miképp lehet elhárítani azokat a tipikus problémákat, amivel Brother készülékén a Google Cloud Print használata során találkozhat. Ha a fejezet átolvasása után sem tudja megoldani a problémát, akkor látogasson el a Brother Solutions Center weboldalára: <u>http://solutions.brother.com/</u>.

# Ha problémája van a készülék használata során

| Probléma                                                                                                    | Javaslatok                                                                                                    |
|----------------------------------------------------------------------------------------------------|----------------------------------------------------------------------------------------------------|
| A Brother készülék nem jelenik meg a nyomtatók                                                                                                    | Ügyeljen arra, hogy a készülék be legyen kapcsolva.                                                                                                    |
| listájában.                                                                                                    | Web alapú kezelés használatával ellenőrizze, hogy a<br>Google Cloud Print engedélyezve van-e, és készüléke<br>regisztrálásra került-e a Google Cloud Print<br>szolgáltáshoz (lásd: <i>A készülék regisztrálása a Google</i><br><i>Cloud Print szolgáltatáshoz</i> <b>&gt;&gt;</b> részt a(z) 3. oldalon). |
| Nem tudok nyomtatni.                                                                                                    | Ügyeljen arra, hogy a készülék be legyen kapcsolva.                                                                                                    |
|                                                                                                    | Ellenőrizze hálózati beállításait (lásd: <i>Hálózati beállítások</i><br>➤ részt a(z) 1. oldalon).                                                                                                    |
|                                                                                                    | Elképzelhető, hogy bizonyos fájlokat nem lehet kinyomtatni, vagy nem teljesen úgy néznek ki a nyomtatás után, mint a megjelenítéskor.                                                                                                    |
| Az alábbi hibaüzenetet kaptam: <b>Unable to connect</b><br><b>to Google. Please check your network settings.</b><br>(Nem sikerült csatlakozni a Google weboldalához.<br>Kérjük, ellenőrizze hálózati beállításait.) | Ellenőrizze, hogy a készüléke internetes hozzáféréssel rendelkező hálózathoz csatlakozik-e.                                                                                                    |
| Az alábbi hibaüzenetet kaptam: <b>Please set the</b><br><b>date and time.</b> (Kérjük, állítsa be a dátumot és az időt.)                                                                                            | Ellenőrizze, hogy készülékén a helyes dátum és idő<br>van-e beállítva (további információért lásd a készülék<br>Gyors telepítési útmutatóját).                                                                                                    |

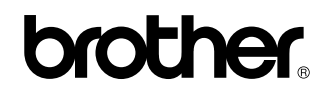

Látogasson meg minket a világhálón http://www.brother.com/

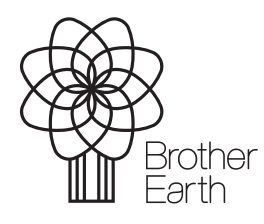

www.brotherearth.com